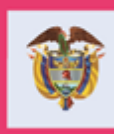

MANUAL DE USUARIO

## **NOVEDADES DE SALUD Y EDUCACIÓN** PARA EL CUMPLIMIENTO DE COMPROMISOS PROGRAMA FAMILIAS EN ACCIÓN

Departamento Administrativo para la Prosperidad Social Bogotá, junio 2019

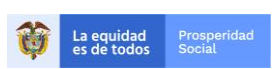

PROCESO: Gestión para la Inclusión Social

VERSIÓN: 1 PÁGINA: 2 de 29

## TABLA DE CONTENIDO

| INTF | RODUCCIÓN                                                           | .4 |
|------|---------------------------------------------------------------------|----|
| 1.   | OBJETIVO DEL MANUAL                                                 | .5 |
| 2.   | ALCANCE DEL MANUAL DE USUARIO                                       | .5 |
| 3.   | SIGLAS                                                              | .5 |
| 4.   | REFERENCIAS NORMATIVAS                                              | .5 |
| 5.   | REQUISTOS DEL DOCUMENTO PARA EL REGISTRO DE NOVEDAD DE VERIFICACIÓN | .6 |
| 6.   | INGRESO A LA PLATAFORMA                                             | .7 |
| 7.   | NOVEDAD VERIFICACIÓN EDUCACIÓN                                      | .8 |
| 8.   | NOVEDAD VERIFICACION SALUD 1                                        | 16 |
| 9.   | ANULACION DE NOVEDADES                                              | 25 |
| 10.  | MENSAJES DEL APLICATIVO                                             | 28 |

#### **TABLA DE CUADROS**

| Cuadra 1 | Cádigoo | CUDC do oto | naionoa intoa  | alaa wálidaa | nava Familiaa | on Aggión | 1 |
|----------|---------|-------------|----------------|--------------|---------------|-----------|---|
| Cuauro I | Coursos | CUPS de ale | nciones integr | ales validas | Dara Fammas   | en accion |   |
|          |         |             |                |              | P             | •         |   |

#### **TABLA DE IMÁGENES**

| Imagen 1 Pantalla de Ingreso Aplicativo Familias en Acción                                           |
|----------------------------------------------------------------------------------------------------|
| Imagen 2 Ruta ingreso a Novedad de verificación en Educación                                         |
| Imagen 3 Selección tipo de novedad9                                                                  |
| Imagen 4 Buscar datos de la familia9                                                                 |
| Imagen 5 Beneficiarios a crear Novedad10                                                             |
| Imagen 6 Crear Novedad                                                                               |
| Imagen 7 Aceptación de la creación de novedad 11                                                     |
| Imagen 8 Soporte creación Novedad12                                                                  |
| Imagen 9 Elección Beneficiario para cargue de soporte                                                |
| Imagen 10 Inicio Cargue del soporte13                                                                |
| Imagen 11 Elección e ingreso del soporte14                                                           |
| Imagen 12 Subir el Soporte de novedad en Educación15                                                 |
| Imagen 13 Mensaje carga exitosa del Soporte de la Novedad15                                          |
| Imagen 14 Paso final Crear Novedad Verificación Extemporánea16                                       |
| Imagen 15 Elección Novedad Verificación de Compromisos                                               |
| Imagen 16 Elección Novedad Verificación de Compromisos Salud                                         |
| Imagen 17 Elección Novedad de Verificación Salud                                                     |
| Imagen 18 Información de los integrantes de la Familia                                               |
| Imagen 19 Verificación datos Beneficiario al que se les puede realizar Novedad Verificación Salud 19 |

Ô

La equidad es de todos

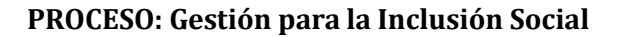

VERSIÓN: 1 PÁGINA: 3 de 29

| Imagen 20 Ingreso de fecha por medio de calendario             |    |
|----------------------------------------------------------------|----|
| Imagen 21 Ingreso de fecha por digitación                      |    |
| Imagen 22 Elección de Institución Prestadora de Salud -IPS/EPS | 21 |
| Imagen 23 Elección de la IPS acorde a los datos ingresados     |    |
| Imagen 24 Ingreso soporte                                      |    |
| Imagen 25 Elección del archivo soporte de la novedad           | 23 |
| Imagen 26 Crear la novedad                                     |    |
| Imagen 27 Elección del Archivo Soporte                         |    |
| Imagen 28 Elección Novedad Verificación de Compromisos         | 25 |
| Imagen 29 Selección tipo de novedad                            | 25 |
| Imagen 30 Buscar datos de la familia                           |    |
| Imagen 31 Beneficiarios para anular novedad                    |    |
| Imagen 32 Anular novedad                                       |    |
| Imagen 33 Confirmar anular novedad                             |    |

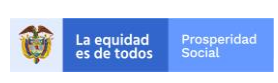

PROCESO: Gestión para la Inclusión Social

PÁGINA: 4 de 29

# INTRODUCCIÓN

El programa Familias en Acción verifica la corresponsabilidad en educación y salud para la entrega de los incentivos. Para el incentivo de educación, se verifica la asistencia de los Niños, Niñas y Adolescentes-NNA, de 4 a 18 años de edad<sup>1</sup>, como mínimo al 80% de las clases programadas durante cada período escolar, condicionalidad establecida para los participantes que cursen desde el grado de transición (exceptuando Bogotá que no cubre ni transición, ni primaria) hasta grado 11, la cual debe ser certificada por el Establecimiento Educativo-EE donde se encuentran matriculados cada uno de los NNA.

La corresponsabilidad en salud se realiza mediante la verificación de la asistencia de todos los niños y niñas menores de 6 años, (5 años, 11 meses y 29 días), pertenecientes al núcleo familiar registrado en el Sistema de Información Familias en Acción - SIFA, a las valoraciones integrales para la primera infancia en servicios de medicina general y/o especialista en pediatría y/o especialista en medicina familiar y/o profesional en enfermería.

Estos Procedimientos o intervenciones están agrupados bajo la finalidad de consulta 04 Detección Temprana de Alteraciones de Crecimiento y Desarrollo del menor de 10 años, se identifican mediante los códigos de la Clasificación Única de procedimientos en Salud (CUPS), relacionados en el cuadro 1, los cuales son referencia para que las Instituciones Prestadora del Servicio de Salud -IPS puedan establecer la fecha de asistencia de los Niños y Niñas del Programa Familias en Acción y se debe realizar el filtro por 04.

| FINALIDAD DE LA CONSULTA<br>04 – Detección de Alteraciones de Crecimiento y Desarrollo del Niño o Niña<br>- NN menor de 10 años |                                                                         |  |  |  |  |  |  |  |  |
|----------------------------------------------------------------------------------------------------|-------------------------------------------------------------------------|--|--|--|--|--|--|--|--|
| CUPS                                                                                                    | CUPS Atención integral                                                  |  |  |  |  |  |  |  |  |
| 890201                                                                                                    | Consulta por primera vez con Medicina General                           |  |  |  |  |  |  |  |  |
| 890301                                                                                                    | Consulta de control o seguimiento por Medicina General                  |  |  |  |  |  |  |  |  |
| 890283                                                                                                    | 83 Consulta por primera vez con Pediatría                               |  |  |  |  |  |  |  |  |
| 890383                                                                                                    | 890383 Consulta de control o seguimiento por Pediatría                  |  |  |  |  |  |  |  |  |
| 890263                                                                                                    | Consulta por primera vez por especialista en Medicina Familiar          |  |  |  |  |  |  |  |  |
| 890363                                                                                                    | Consulta de control o seguimiento por especialista de medicina familiar |  |  |  |  |  |  |  |  |
| 890205                                                                                                    | 890205 Consulta por primera vez por enfermería                          |  |  |  |  |  |  |  |  |
| 890305                                                                                                    | 890305 Consulta control enfermería, crecimiento y desarrollo            |  |  |  |  |  |  |  |  |

Cuadro 1 Códigos CUPS de atenciones integrales válidas para Familias en Acción

Fuente: Elaboración propia

<sup>&</sup>lt;sup>1</sup> El programa reconoce incentivos a los jóvenes de 19 y 20 años que cursen los grados escolares de 10 y 11 respectivamente, de acuerdo con lo estipulado en la <u>Guía Operativa de Verificación de Compromisos en Educación</u>.

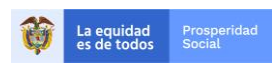

**PROCESO: Gestión para la Inclusión Social** 

PÁGINA: 5 de 29

## **1.0BJETIVO DEL MANUAL.**

Describir de manera detallada el procedimiento paso a paso para el registro de novedades de verificación de cumplimiento de compromisos en salud y educación, durante las fechas establecidas por el Programa Familias en Acción para la verificación de los compromisos.

## **2. ALCANCE DEL MANUAL.**

Las instrucciones de este manual deben ser difundidas para el conocimiento y aplicación por parte de las siguientes instancias vinculadas directamente con la ejecución del Programa:

- Grupos Internos de Trabajo-GIT de la Dirección de Transferencias Monetarias Condicionadas-DTMC, en especial por parte del GIT de Familias en Acción, nivel nacional y territorial.
- El Centro de Atención Telefónica-CAT de Prosperidad Social.
- Los programas o estrategias nacionales o territoriales que tienen participantes del programa Familias en Acción.
- Alcaldías, enlaces municipales, enlaces indígenas y demás actores locales.
- Participantes del programa Familias en Acción.

## 3. SIGLAS.

Para facilitar la comprensión de este manual, a continuación, se explican las siglas que se usan en su contenido.

| DANE | Departamento Administrativo Nacional de Estadística  |
|------|------------------------------------------------------|
| DTMC | Dirección de Transferencias Monetarias Condicionadas |
| EE   | Establecimientos Educativos                          |
| EPS  | Entidad Prestadora de Salud                          |
| GIT  | Grupo Interno de Trabajo                             |
| IPS  | Institución Prestadora del Servicio de Salud         |
| NN   | Niños y Niñas                                        |
| NNA  | Niños, Niñas y Adolescentes                          |
| SIFA | Sistema de Información de Familias en Acción         |

## **4.REFERENCIAS NORMATIVAS**

El contenido de este manual se basa en las exigencias normativas que se relacionan a continuación.

• Ley 1948 de 2019, por medio de la cual se adoptan criterios de política pública para la promoción de la movilidad social y se regula el funcionamiento del Programa Familias

La equidad Pro es de todos Soc

**PROCESO: Gestión para la Inclusión Social** 

en Acción. La cual modifica la Ley 1532 en relación con 1) definición del programa; 2) objetivos y 3) población focalizada.

- Ley 1733 de 2014, Ley Consuelo Devis Saavedra, mediante la cual se regulan los servicios de cuidados paliativos para el manejo integral de pacientes con enfermedades terminales, crónicas, degenerativas e irreversibles en cualquier fase de la enfermedad de alto impacto en la calidad de vida.
- Ley 1523 de 2012, por la cual se adopta la política nacional de gestión del riesgo de desastres y se establece el Sistema Nacional de Gestión del Riesgo de Desastres y se dictan otras disposiciones.
- Ley 1532 de 2012,, por medio de la cual se adoptan unas medidas de política y se regula el funcionamiento del programa Familias en Acción.
- **Ley 1438 de 2011**, por medio de la cual se reforma el Sistema General de Seguridad Social en Salud y se dictan otras disposiciones.
- **Decreto 2094 de 2016**, por la cual se modifica la estructura del Departamento Administrativo para la Prosperidad Social Prosperidad Social.
- **Resolución 276 de 2019** Ministerio de Salud y Protección Social por la cual se modifica la Resolución 3280 de 2018.
- **<u>Resolución 237 de 2019</u>**, por la cual se establecen los grupos internos de trabajo de Prosperidad Social.
- **<u>Resolución 3280 de 2018</u>** Ministerio de Salud y Protección Social por la cual se adoptan los lineamientos técnicos y operativos de la Ruta Integral de Atenciones para la Promoción y Mantenimiento de la Salud y Ruta Integral de Atención en Salud para la Población Materno Perinatal.
- <u>Resolución 5851 de 2018</u> del Ministerio de Salud y Protección Social, por la cual se establece la Clasificación Única de Procedimientos en Salud CUPS.
- **<u>Resolución 3438 de 2014</u>**-Departamento Administrativo para la Prosperidad Social, por medio de la cual se realizan ajustes razonables para la entrega de la transferencia monetaria condicionada en educación del programa Familias en Acción para los NNA en condición de discapacidad escolarizados.
- **Resolución 3974 de 2009**, por la cual se adoptan unas determinaciones en relación con la Cuenta de Alto Costo.
- <u>Manual Operativo Programa Familias en Acción.</u>

## 5.REQUISTOS DEL DOCUMENTO PARA EL REGISTRO DE NOVEDAD DE VERIFICACIÓN.

Para presentar una novedad es necesario presentar un documento soporte, a continuación, se explican las características que debe tener para ser válido para la solicitud que se presente.

## **5.1 EN SALUD**

✓ Documento expedido por la IPS, en la cual se relaciona: identificación de la IPS, nombre del NN, documento de identidad, fecha de la cita, descripción del servicio prestado

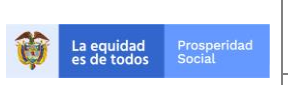

**PROCESO: Gestión para la Inclusión Social** 

(enfermería, pediatría, medicina general, medicina familiar) fecha de expedición, y firma del profesional de salud autorizado.

✓ No tener tachones o enmendaduras y ser completamente legible.

## 5.2 EN EDUCACIÓN

- ✓ Documento de cumplimiento de asistencia escolar al 80% de las clases, con nombre y código DANE de la sede, nombres y apellidos NNA, tipo y número de identificación, jornada, grado y vigencia. Firmada por la persona autorizada del Establecimiento Educativo.
- ✓ No tener tachones o enmendaduras y ser completamente legible.

## **6.INGRESO A LA PLATAFORMA.**

Para acceder al Sistema de Información del programa Familias en Acción "SIFA".

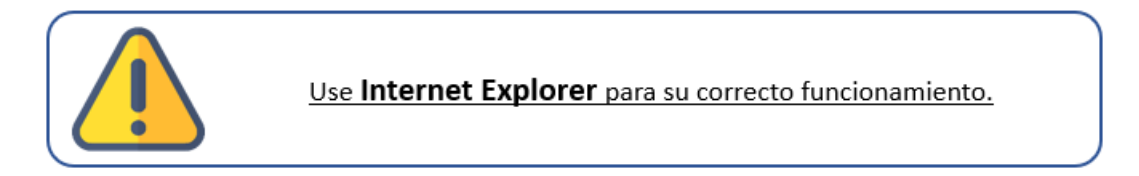

• Ingrese a internet en la siguiente dirección:

http://masfamilias45.prosperidadsocial.gov.co/

Allí escriba en los campos correspondientes su usuario y contraseña asignadas.

<u>(Recuerde que el aplicativo solo funciona correctamente con Internet Explorer)</u> Como se ve en la imagen siguiente:

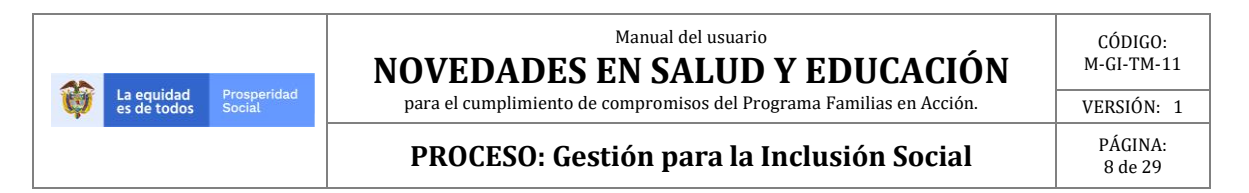

# <section-header>PROSPERIDAD<br/>SOCIALUsuarioContraseñaIngresarVsuario NuevoRecupera CentaRecupera Centa</tr

#### Imagen 1. Pantalla de Ingreso Aplicativo Familias en Acción

Fuente: SIFA Sistema de Información Familias en Acción, 2019

# 7.NOVEDAD VERIFICACIÓN EDUCACIÓN.

Para la creación de la novedad de verificación en educación se debe elegir la siguiente ruta:

#### Verificación de Compromisos → Novedad de Verificación.

Como se ve en la imagen siguiente:

```
Imagen 2. Ruta ingreso a Novedad de verificación en Educación
```

| Inscripciones | Verificación de Cumplimientos  | N/PQ | R'S | Reportes y Consultas | Administración |
|---------------|--------------------------------|------|-----|----------------------|----------------|
|               | Novedad Actualización Escolar  |      |     |                      |                |
|               | Novedad Cambio IPS             |      |     |                      |                |
|               | Novedad Verificación           | -    |     |                      |                |
|               | Novedad Verificación Extempora | ánea |     |                      |                |
|               |                                |      |     |                      |                |

Fuente: SIFA Sistema de Información Familias en Acción, 2019

Una vez elegida la opción **"Novedad verificación"** el sistema genera una nueva ventana donde se digita el código de familia, y elige el tipo de novedad que se desea realizar, para este caso hacer clic sobre **"NOVEDAD DE VERIFICACIÓN ESCOLAR**".

|                                              | Manual del usuario<br>NOVEDADES EN SALUD Y EDUCACIÓN                 | CÓDIGO:<br>M-GI-TM-11 |
|----------------------------------------------|----------------------------------------------------------------------|-----------------------|
| La equidad Prosperidad<br>es de todos Social | para el cumplimiento de compromisos del Programa Familias en Acción. | VERSIÓN: 1            |
|                                              | PROCESO: Gestión para la Inclusión Social                            | PÁGINA:<br>9 de 29    |

#### Imagen 3. Selección tipo de novedad

| Inscripciones Veri           | ficación de Cumplimientos   N/PQR'S   Reportes y Consultas                                                            |
|------------------------------|----------------------------------------------------------------------------------------------------|
| DATOS NOVEDAD                |                                                                                                    |
| Codigo de<br>Familia 29290   | Digitar código familia                                                                                                |
| Categoria Novedad<br>Novedad | [ Categoría ]<br>NOVEDAD DE ACTUALIZACION ESCOLAR<br>NOVEDAD DE VERIFICACION ESCOLAR<br>NOVEDAD DE VERIFICACIÓN SALUD |
| Buscar                       |                                                                                                    |

Fuente: SIFA Sistema de Información Familias en Acción, 2019

Posterior a la entrada del código de familia y la elección de Novedad de Verificación Escolar se debe dar clic en **"Buscar".** 

#### Imagen 4. Buscar datos de la familia

| Inscripciones              | Verificad | ción de Cumplimientos N/PQR'S Reportes y Consultas |  |  |  |  |  |  |
|----------------------------|-----------|----------------------------------------------------|--|--|--|--|--|--|
| DATOS NOVEDA               | D         |                                                    |  |  |  |  |  |  |
| Codigo de<br>Familia 29290 |           |                                                    |  |  |  |  |  |  |
| Categoria Novedad          | 1         | NOVEDAD DE VERIFICACION ESCOLAR                    |  |  |  |  |  |  |
| Novedad                    |           | POR VERIFICACION ESCOLAR                           |  |  |  |  |  |  |
|                            |           |                                                    |  |  |  |  |  |  |

#### Fuente: SIFA Sistema de Información Familias en Acción, 2019

El sistema valida el código de familia y muestra una nueva ventana, en la cual se evidencia la información de los integrantes de la familia a los cuales se les puede realizar una Novedad de Verificación de Cumplimientos para el periodo de verificación activo y los NNA a los cuales ya se les ha realizado una novedad para el periodo vigente, se procede a realizar clic sobre el beneficiario al cual se le desea crear la novedad.

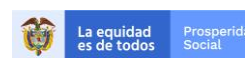

**PROCESO: Gestión para la Inclusión Social** 

VERSIÓN: 1 PÁGINA: 10 de 29

#### Imagen 5. Beneficiarios a crear novedad.

| CodFamilia    | CodBeneficiario                | Estado          | Cabeza<br>Familia | Tipo<br>Documento           | Documento    | Primer<br>Nombre | Segundo<br>Nombre | Primer<br>Apellido | Segundo<br>Apellido | Fecha<br>Nacimiento | Entidad<br>Educativa    | Grado  | PRIORIZADO |                         |                  |
|---------------|--------------------------------|-----------------|-------------------|-----------------------------|--------------|------------------|-------------------|--------------------|---------------------|---------------------|-------------------------|--------|------------|-------------------------|------------------|
| 29290         | 82883                          | BENEFICIARIO    | sı                | 1 - CÉDULA                  | 1072643096   | MARTHA           | ISABEL            | MENDEZ             | CASTAÑEDA           | 21/05/1986          |                         |        | NO         | <u>Crear</u><br>Novedad |                  |
| 29290         | 82889                          | BENEFICIARIO    | NO                | 2 - TARJETA DE<br>IDENTIDAD | 1106394862   | MARIANA          |                   | MENDEZ             | CASTAÑEDA           | 05/04/2007          | COLEGIO<br>SANTA ISABEL | 4      | sı         | Crear<br>Novedad        | Clic para elegir |
| 29290         | 82885                          | BENEFICIARIO    | NO                | 2 - TARJETA DE<br>IDENTIDAD | 1190213285   | LINDA            | FABIANA           | FAYAD              | MENDEZ              | 20/01/2009          | COLEGIO<br>SANTA ISABEL | 3      | si         | <u>Crear</u><br>Novedad | ]                |
| Novedade      | Novedades Pendiente de Aplicar |                 |                   |                             |              |                  |                   |                    |                     |                     |                         |        |            |                         |                  |
| Fecha Nov     | redad                          | Categoria       |                   |                             | Тіро         | Aproba           | ada Aprol         | oador              | Benef               | iciario             | Ciclo                   | FECHAC | ONTROL     |                         |                  |
| 02/05/19 16:2 | 23:40 NOVEDAD                  | DE VERIFICACION | I ESCOLAR         | POR VERIFICA                | CION ESCOLAR | NO               |                   | 828                | 89 MARIANA MENI     | DEZ CASTAÑEDA       | 1                       |        | 4          | eleccionar              | ]                |

Fuente: SIFA Sistema de Información Familias en Acción, 2019

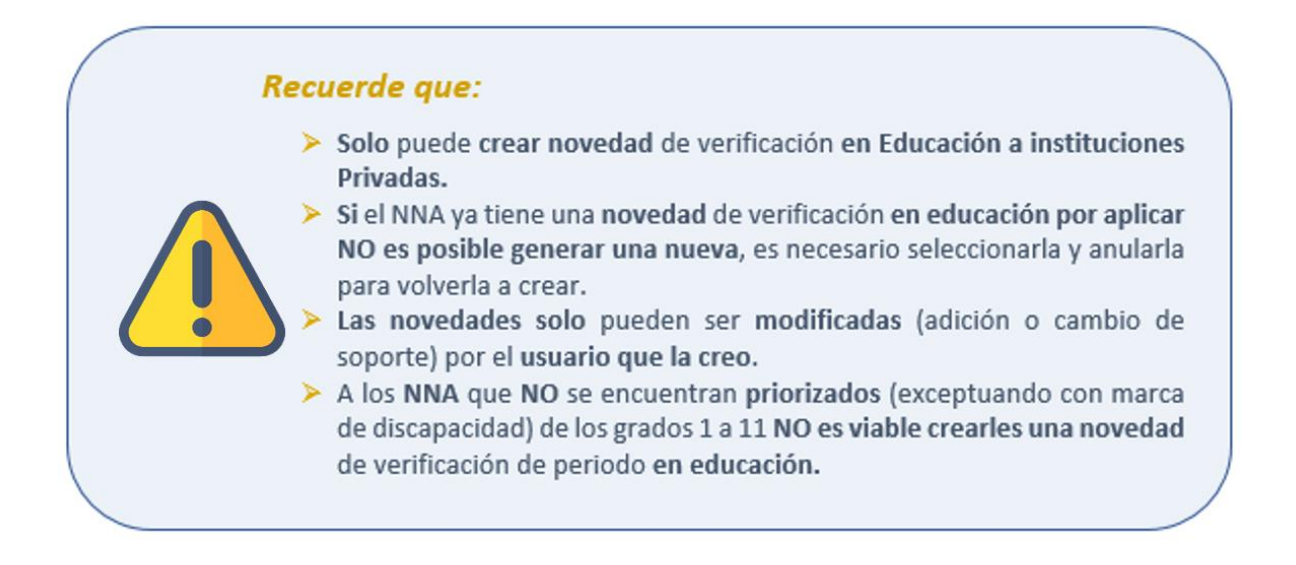

El sistema muestra una nueva ventana compuesta por dos partes, en la parte superior el usuario creador debe verificar los datos de la familia y el beneficiario, en la parte inferior encuentra el espacio para crear la novedad, se debe dar clic en **"Certificaciones de educación"** para indicar que existe un soporte y posteriormente en **"Crear Novedad**".

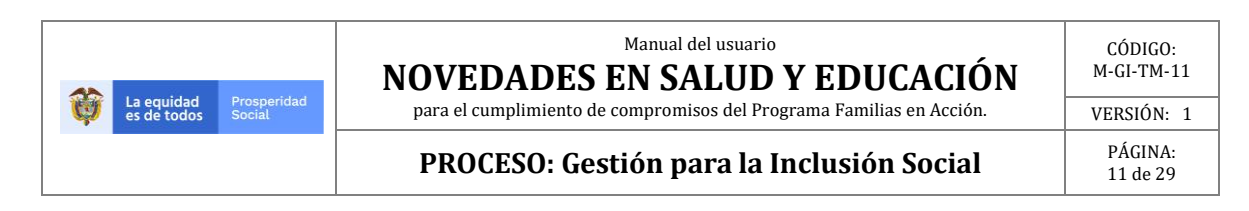

#### Imagen 6. Crear novedad.

| NOVEDAD DE VERIFICACION ESCOLAR - POR VERIFICACION ESCOLAR (Datos Actuales Beneficiario) |                                                                                             |                                   |                                                                |  |  |  |  |  |  |  |
|------------------------------------------------------------------------------------------|---------------------------------------------------------------------------------------------|-----------------------------------|----------------------------------------------------------------|--|--|--|--|--|--|--|
| Cod. Familia                                                                             | 29290                                                                                       | Cod. Beneficiario                 | 82889                                                          |  |  |  |  |  |  |  |
| Cabeza Familia                                                                           | NO                                                                                          | Parentesco                        | 4 - NIETOS                                                     |  |  |  |  |  |  |  |
| Tipo Documento                                                                           | 2 - TARJETA DE IDENTIDAD                                                                    | Documento                         | 1106394862                                                     |  |  |  |  |  |  |  |
| Fecha de Expedición                                                                      | 29/10/2014                                                                                  | Estado Beneficiario               | BENEFICIARIO                                                   |  |  |  |  |  |  |  |
| Fecha de Nacimiento                                                                      | 05/04/2007                                                                                  | Genero                            | F                                                              |  |  |  |  |  |  |  |
| Primer Nombre                                                                            | MARIANA                                                                                     | Segundo Nombre                    |                                                                |  |  |  |  |  |  |  |
| Primer Apellido                                                                          | MENDEZ                                                                                      | Segundo Apellido                  | CASTAÑEDA                                                      |  |  |  |  |  |  |  |
| Priorización Educación                                                                   | SI                                                                                          | Inscripción Educación /<br>Estado | SI /ACTIVA                                                     |  |  |  |  |  |  |  |
| Fecha Inscripcion Educación                                                              | 26/04/2017                                                                                  | Entidad Educativa                 | COLEGIO SANTA ISABEL                                           |  |  |  |  |  |  |  |
| Grado                                                                                    | 4                                                                                           |                                   |                                                                |  |  |  |  |  |  |  |
| Eps                                                                                      | EPS DEL MUNICIPIO                                                                           | lps                               |                                                                |  |  |  |  |  |  |  |
| DATOS NOVEDAD                                                                            |                                                                                             |                                   |                                                                |  |  |  |  |  |  |  |
| Educación                                                                                | OCT 2018 - NOV 2018                                                                         |                                   |                                                                |  |  |  |  |  |  |  |
| Ciclo                                                                                    | 2018/10/01 a 2018/11/30                                                                     | ✓ 1. Clic                         | CERTIFICACIONES DE EDUCACION TRANSICIÓN, PRIMARIA Y SECUNDARIA |  |  |  |  |  |  |  |
| Observación Novedad                                                                      | servación Novedad La observación se genera automáticamente al momento de crear la novedad . |                                   |                                                                |  |  |  |  |  |  |  |
| 2. Clic Crear Novedad Regresar                                                           |                                                                                             |                                   |                                                                |  |  |  |  |  |  |  |

Fuente: SIFA Sistema de Información Familias en Acción, 2019

Inmediatamente el sistema genera un cuadro de mensaje en el cual se solicita verificación de la creación de la Novedad de Verificación de Periodo en Educación, para lo cual se debe dar clic sobre **"Aceptar"** si todo está bien o Cancelar si existe algún error.

#### Imagen 7. Aceptación de la creación de novedad

| Priorización Educación<br>Fecha Inscripcion Educación | SI<br>26/04/2017                                        | Inscripcion Educacion /<br>Estado<br>Entidad Educativa | Mensaje de página web              |  |
|-------------------------------------------------------|---------------------------------------------------------|--------------------------------------------------------|------------------------------------|--|
| Grado<br>Eps                                          | 4<br>EPS DEL MUNICIPIO                                  | lps                                                    | Esta seguro de crear esta novedad? |  |
| DATOS NOVEDAD<br>Educación<br>Ciclo                   | OCT 2018 - NOV 2018<br>2018/10/01 a 2018/11/30          |                                                        | Aceptar Cancelar                   |  |
| Observación Novedad                                   | La observación se genera<br>momento de crear la novedad | automáticamente al                                     |                                    |  |
|                                                       |                                                         | Crear Novedad                                          | Regresar                           |  |

Fuente: SIFA Sistema de Información Familias en Acción

El sistema imprimirá un formato en el cual se evidencia la creación de la novedad, sin embargo, esta aún no está completa, aún falta el ingreso del soporte, para lo cual debe dar clic en **"Cerrar"**.

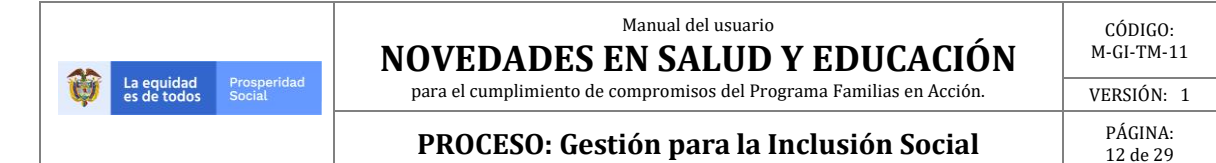

#### Imagen 8. Soporte creación novedad.

| Novedad registrada exitosamente, codigo de novedad generado: : 29479391 |                                                                                                    |                 |              |                            |                                 |                                    |
|-------------------------------------------------------------------------|----------------------------------------------------------------------------------------------------|-----------------|--------------|----------------------------|---------------------------------|------------------------------------|
|                                                                         | 14 4 [                                                                                                    | 1of 1 ▷         |              | Select a format            | ► Exp                           | port                               |
|                                                                         |                                                                                                    |                 |              |                            |                                 |                                    |
|                                                                         |                                                                                                    | FO              | RMATO DE     | NOVEDADES                  |                                 | Codigo: F-FAC-011                  |
|                                                                         | reus Aprobation, or w                                                                                                    |                 |              |                            |                                 |                                    |
|                                                                         |                                                                                                    | GESTIÓN         | I PARA LA PR | ROSPERIDAD SOCIAL          |                                 | Version: 03                        |
| Código Familia Código Novedad                                           |                                                                                                    |                 |              |                            |                                 |                                    |
| DATOS DE IDENTIFICACIÓN DEL TITULAR DE LA NOVEDAD                       |                                                                                                    |                 |              |                            |                                 |                                    |
| Código Familia                                                          | 29290                                                                                                    | Nombre Completo | MENDEZ (     | CASTAÑEDA MARTHA<br>ISABEL | Fecha Novedad                   | 5/2/2019 4:23 PM                   |
| Cédula de Ciudadanía                                                    | 1072643096                                                                                                    | Código Novedad  |              | 29479391                   | Novedad                         | NOVEDAD DE VERIFICACION<br>ESCOLAR |
| Departamento                                                            | CUNDINAMARCA                                                                                                    | Municipio       |              | SOACHA                     | Estado                          | BENEFICIARIO                       |
| Dirección                                                               | CARRERA 16 # 2<br>70                                                                                                    | Teléfono        |              | 0000000                    | Correo Electrónico              | ALEX-<br>47@OUTLOOK.COM            |
| Noveda                                                                  | ad                                                                                                    |                 |              | POR VERIFICACIO            | N ESCOLAR                       |                                    |
| Catego                                                                  | ria                                                                                                    |                 | N            | OVEDAD DE VERIFICA         | ACION ESCOLAR                   |                                    |
|                                                                         | Datos Beneficia                                                                                                    | arios           |              | [                          | Documentos Adjunt               | os                                 |
| MEN                                                                     | IDEZ CASTANEDA                                                                                                    | MARIANA         |              | CERTIFICACIONES            | DE EDUCACION TRAN<br>SECUNDARIA | ISICION, PRIMARIA Y                |
| MEN                                                                     | IDEZ CASTANEDA                                                                                                    | MARIANA         |              | CERTIFICACIONES            | DE EDUCACION TRAN<br>SECUNDARIA | ISICION, PRIMARIA Y                |
| Usuario Creador                                                         |                                                                                                    | UCNWIMAR        |              | Usuario Aprobac            | ior UC                          | NWIMAR                             |
|                                                                         |                                                                                                    |                 | Observac     | iones                      |                                 |                                    |
| NOVEDAD VERIFICACI<br>COLEGIO SANTA ISABI                               | NOVEDAD VERIFICACIÓN EDUCACIÓN PERIODO OCT 2018 - NOV 2018. REPORTA CUMPLIMIENTO DE LA INSTITUCIÓN EDUCATIVA<br>COLEGIO SANTA ISABEL DE SOACHA (CUNDINAMARCA). |                 |              |                            |                                 |                                    |
|                                                                         | FIRMA TITUL                                                                                                    | AR              |              |                            | FIRMA ENLACE                    |                                    |
|                                                                         |                                                                                                    |                 |              |                            |                                 |                                    |

Fuente: SIFA Sistema de Información Familias en Acción, 2019

Para subir el soporte debe volver a ingresar como si se fuera a crear la novedad nuevamente, la ruta a seguir es:

Verificación de Compromisos → Novedad de Verificación → Digitar el Código de familia → Elegir Novedad de Verificación Escolar → Buscar → Elegir al beneficiario

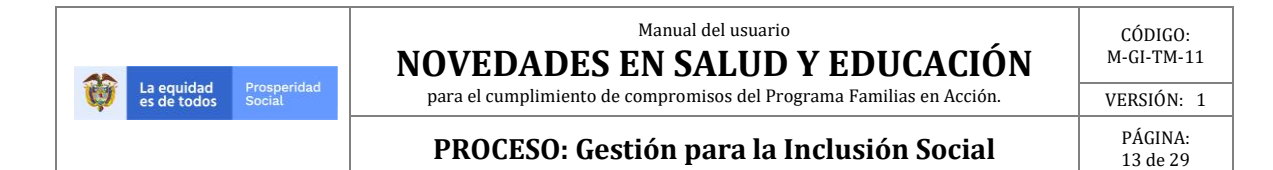

#### Imagen 9. Elección Beneficiario para cargue de soporte

| CodFamilia    | CodBeneficiario | Estado          | Cabeza<br>Familia | Tipo<br>Documento                                                                                               | Documento    | Primer<br>Nombre | Segundo<br>Nombre | Primer<br>Apellido | Segundo<br>Apellido | Fecha<br>Nacimiento | Entidad<br>Educativa    | Grado  | PRIORIZADO |                         |
|---------------|-----------------|-----------------|-------------------|----------------------------------------------------------------------------------------------------|--------------|------------------|-------------------|--------------------|---------------------|---------------------|-------------------------|--------|------------|-------------------------|
| 29290         | 82883           | BENEFICIARIO    | 51                | 1 · CÉDULA                                                                                                    | 1072643096   | MARTHA           | ISABEL            | MENDEZ             | CASTAÑEDA           | 21/05/1986          |                         |        | NO         | Crear<br>Novedad        |
| 29290         | 82889           | BENEFICIARIO    | NO                | 2 · TARJETA DE<br>IDENTIDAD                                                                                     | 1106394862   | MARIANA          |                   | MENDEZ             | CASTAÑEDA           | 05/04/2007          | COLEGIO<br>SANTA ISABEL | 4      | SI         | <u>Crear</u><br>Novedad |
| 29290         | 82885           | BENEFICIARIO    | NO                | 2 · TARJETA DE<br>IDENTIDAD                                                                                     | 1190213285   | LINDA            | FABIANA           | FAYAD              | MENDEZ              | 20/01/2009          | COLEGIO<br>SANTA ISABEL | 3      | SI         | Crear<br>Novedad        |
| lovedade      | es Pendiente d  | e Aplicar       |                   |                                                                                                    |              |                  |                   |                    |                     |                     |                         |        |            |                         |
| Fecha Nov     | /edad           | Categoria       |                   |                                                                                                    | Тіро         | Aproba           | ada Aprob         | ador               | Benef               | iciario             | Ciclo                   | FECHAC | ONTROL     |                         |
|               | 22:02 NOVEDAD   | DE VERIFICACION | ESCOLAR           | POR VERIFICA                                                                                                    | CION ESCOLAR | NO               |                   | 82                 | 585 LINDA FABIANA   | FAYAD MENDEZ        | 1                       |        | s          | eleccionar              |
| 37/05/19 07:: | SZ.05 NOTEDAD   |                 |                   | A DAMA A DAMA A DAMA A DAMA A DAMA A DAMA A DAMA A DAMA A DAMA A DAMA A DAMA A DAMA A DAMA A DAMA A DAMA A DAMA |              |                  |                   |                    |                     |                     |                         |        |            | 1.0                     |

Fuente: SIFA Sistema de Información Familias en Acción, 2019

Una vez elegido el beneficiario el sistema genera la ventana en la cual se ven las opciones de cargar el soporte o anular la novedad, para cargar el soporte se debe dar clic en **"Examinar"** como se ve en la siguiente gráfica.

#### Imagen 10. Inicio cargue del soporte.

| DATOS NOVEDAD       |                                                                              |
|---------------------|------------------------------------------------------------------------------|
| Educación<br>Ciclo  | OCT 2018 - NOV 2018<br>2018/10/01 a 2018/11/30                               |
| Observación Novedad | La observación se genera automáticamente al<br>momento de crear la novedad . |
| Soporte             | Examinar Subir                                                               |
|                     | Anular Novedad, Regresar                                                     |
|                     | Alfular Novedadi Regresar                                                    |

Fuente: SIFA Sistema de Información Familias en Acción, 2019

El sistema genera una nueva ventana en la cual podrá buscar el archivo correspondiente.

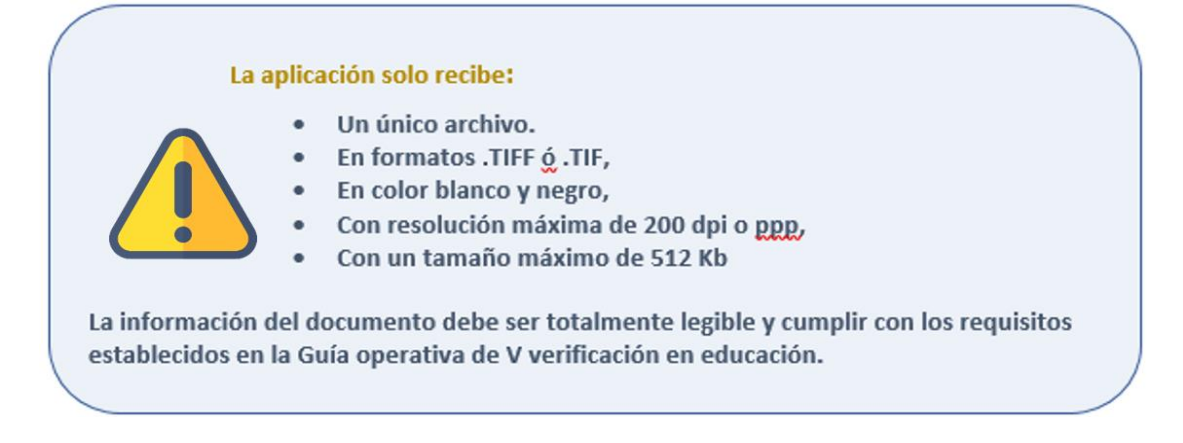

| A. |                           |                       | Manual del usuario<br>NOVEDADES EN SALUD Y EDUCACIÓN                 | CÓDIGO:<br>M-GI-TM-11 |
|----|---------------------------|-----------------------|----------------------------------------------------------------------|-----------------------|
| Ų  | La equidad<br>es de todos | Prosperidad<br>Social | para el cumplimiento de compromisos del Programa Familias en Acción. | VERSIÓN: 1            |
|    |                           |                       | PROCESO: Gestión para la Inclusión Social                            | PÁGINA:<br>14 de 29   |

Para subir el archivo debe dar clic sobre él y clic en "Abrir".

|                                  | ^ Nombre                                                     | Fecha de modifica      | Тіро             | Tamaño                |
|----------------------------------|--------------------------------------------------------------|------------------------|------------------|-----------------------|
| Escritorio                       |                                                              |                        |                  |                       |
| 🚳 OneDrive - Departamento Admini |                                                              |                        |                  |                       |
| 🔋 William Martinez Camargo       |                                                              |                        |                  |                       |
| 📳 Este equipo                    |                                                              |                        |                  |                       |
| 🚺 Descargas                      | Sonote Novedad TIE                                           | 24/05/2017 5-28 p      | Imagen TIEE      | 112 KR                |
| Documentos                       | Soporte Noved V.III                                          | 24/03/2017 3.20 p      | inagen ini       | TIZ KD                |
| 隆 Escritorio                     |                                                              |                        |                  |                       |
| ╞ Imágenes                       |                                                              |                        |                  |                       |
| 🚺 Música                         |                                                              |                        |                  |                       |
| 📔 Vídeos                         |                                                              |                        |                  |                       |
| 🚢 Windows8_OS (C:)               |                                                              |                        |                  |                       |
| 🔮 Unidad de DVD RW (D:)          |                                                              |                        |                  |                       |
| 🔚 Bibliotecas                    | v <                                                          |                        |                  | >                     |
| Nombre: Soporte                  | Novedad.TIF                                                  | v                      | Todos los archiv | ros (*.*) 🗸 🗸         |
|                                  |                                                              |                        | Abrir            | Cancelar:             |
|                                  |                                                              |                        |                  |                       |
| DATOS NOVEDAD                    |                                                              |                        |                  |                       |
| Educación<br>Ciclo               | OCT 2018 - NOV 2018<br>2018/10/01 a 2018/11/30               | CERTIFIC               | CACIONES DE EDU  | CACION TRANSICIÓN, PR |
| Observación Novedad              | La observación se genera au<br>momento de crear la novedad . | itomáticamente al      |                  |                       |
| Soporte                          | Examinat                                                     | subir                  |                  |                       |
|                                  |                                                              | Anular Novedad Regresa | ar               |                       |

#### Imagen 11. Elección e ingreso del soporte.

Fuente: SIFA Sistema de Información Familias en Acción, 2019

Una vez se ha cargado el archivo el sistema lo muestra en el espacio junto a soporte, ya se puede dar clic en **"Subir".** 

Teniendo en cuenta que son novedades de verificación de periodo no se debe elegir una causal u observación, el sistema genera de forma automática una observación al crearse la novedad.

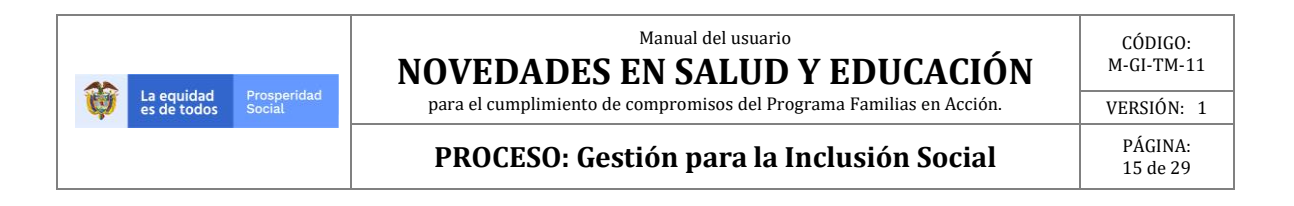

#### Imagen 12. Subir el soporte de novedad en educación.

| DATOS NOVEDAD                                                                                    |                                                |  |  |  |
|--------------------------------------------------------------------------------------------------|------------------------------------------------|--|--|--|
| Educación<br>Ciclo                                                                               | OCT 2018 - NOV 2018<br>2018/10/01 a 2018/11/30 |  |  |  |
| Observación Novedad La observación se genera automáticamente al<br>momento de crear la novedad . |                                                |  |  |  |
| Soporte Soporte cargado                                                                          | C:\Users\William.marti Examinar Supir          |  |  |  |
|                                                                                                  | Anular Novedad Regresar                        |  |  |  |

Fuente: SIFA Sistema de Información Familias en Acción, 2019.

Después de realizar la creación de la novedad el sistema genera una nueva pantalla donde se evidencia lo realizado con los datos ingresados por el usuario.

#### Imagen 13. Mensaje carga exitosa del soporte de la novedad.

| DATOS NOVEDAD         |                                                                           |  |  |  |  |  |
|-----------------------|---------------------------------------------------------------------------|--|--|--|--|--|
| Educación<br>Ciclo    | OCT 2018 - NOV 2018<br>2018/10/01 a 2018/11/30                            |  |  |  |  |  |
| Observación Novedad   | La observación se genera automáticamente<br>momento de crear la novedad . |  |  |  |  |  |
| Soporte               | Examinar Subir                                                            |  |  |  |  |  |
| La imagen fue cargada | Mensaje de carga de soporte                                               |  |  |  |  |  |

Fuente: SIFA Sistema de Información Familias en Acción, 2019

Una vez sea validado el archivo cargado, el sistema habilitará la opción **"Crear Novedad Verificación"** sobre la cual debe hacer clic para finalizar el proceso.

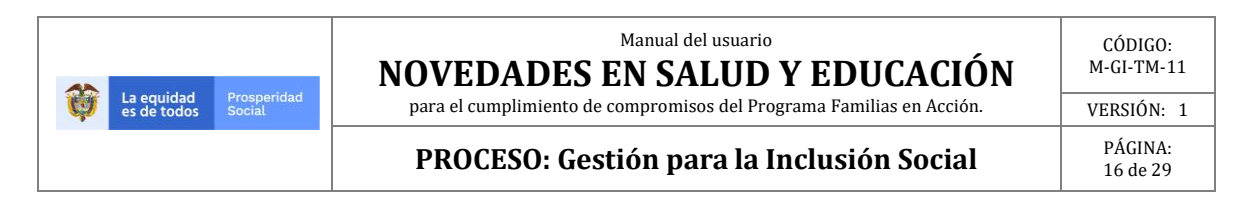

#### Imagen 14. Paso final crear novedad verificación extemporánea.

| NOVEDAD DE VERIFICACI                        | ÓN EXTEMPORÁNEA                                                                                                    |
|----------------------------------------------|----------------------------------------------------------------------------------------------------|
| Tipo de Novedad<br>Verificación Extemporánea | VERIFICACION ESCOLAR EXTEMPORANEA 🗸                                                                                                    |
| Periodo                                      | AUG 2017 - SEP 2017 ~                                                                                                    |
| INFORMACIÓN NOVEDAD                          | VERIFICACIÓN EXTEMPORÁNEA EN EDUCACIÓN                                                                                                    |
| Código Familia                               | 3337326 Validar                                                                                                    |
| Tenga presente que,<br>o "Registre una nove  | si el beneficiario no aparece en la siguiente lista, es posible que se encuentre en estado "Retirado" o "No sea potencial para el periodo seleccionado"<br>dad de verificación ya creada" o "Registre un cumplimiento" |
| Código Beneficiario                          | 9963209-CARLOS ANDRES DE MOYA BARRIOS $\sim$                                                                                                    |
| Observación                                  | CUMPLIMENTO NO REPORTADO OPORTUNAMENTE POR ERROR DEL EM, NO CARGO LA NOVEDAD DE VERIFICACIÓN EN EDUCACIÓN DURANTE EL PERIODO                                                                                           |
| Entidad Educativa                            | 17283 - CAQUETA - FLORENCIA - BOCANA v Nueva Busqueda                                                                                                    |
| Grado                                        | 0 ~                                                                                                    |
| Soporte Selecc                               | ionar archivo Para pruebas.tif Tamaño máximo: 512 Kb                                                                                                    |
|                                              | Crear Verificación Extemporánea Limpiar                                                                                                    |

Fuente: SIFA Sistema de Información Familias en Acción, 2019

## **8.NOVEDAD VERIFICACION SALUD**

Para la creación de la Novedad de Verificación de periodo en Salud, se debe elegir la ruta que se ve en la imagen:

#### Verificación de Compromisos → Novedad de Verificación.

| Inscripciones | Verificación de Cumplimientos  | N/P  | QR'S | Reportes y Consultas |
|---------------|--------------------------------|------|------|----------------------|
|               | Novedad Actualización Escolar  |      |      |                      |
|               | Novedad Cambio IPS             |      |      |                      |
|               | Novedad Verificación           |      |      |                      |
|               | Novedad Verificación Extempora | ánea |      |                      |

#### Imagen 15. Elección novedad verificación de compromisos.

Fuente: SIFA Sistema de Información Familias en Acción

Una vez elegida la opción el sistema genera una nueva ventana donde se encuentra el campo para **digitar el código de familia**.

|                                          | Manual del usuario<br>NOVEDADES EN SALUD Y EDUCACIÓN                 | CÓDIGO:<br>M-GI-TM-11 |
|------------------------------------------|----------------------------------------------------------------------|-----------------------|
| La equidad Prosper<br>es de todos Social | para el cumplimiento de compromisos del Programa Familias en Acción. | VERSIÓN: 1            |
|                                          | PROCESO: Gestión para la Inclusión Social                            | PÁGINA:<br>17 de 29   |

#### Imagen 16 Elección novedad verificación de compromisos salud.

| Inscripciones Verificación de Cumplimientos N/PQR'S Reportes y Consultas |               |  |  |  |  |  |
|--------------------------------------------------------------------------|---------------|--|--|--|--|--|
| DATOS NOVEDAD                                                            |               |  |  |  |  |  |
| Codigo de<br>Familia                                                     |               |  |  |  |  |  |
| Categoria Novedad                                                        | [ Categoría ] |  |  |  |  |  |
| Novedad                                                                  | [Novedad]     |  |  |  |  |  |
| Buscar                                                                   |               |  |  |  |  |  |

Fuente: SIFA Sistema de Información Familias en Acción, 2019

Posterior a la entrada del código de familia se debe elegir el tipo de novedad que se desea realizar, para este caso hacer clic sobre **"NOVEDAD DE VERIFICACIÓN SALUD"** y dar clic en **"Buscar"**.

Imagen 17. Elección novedad de verificación salud.

| Inscripciones              | Verificación de Cumplimientos N/PQR'S Reportes y Consultas                                                                               |
|----------------------------|----------------------------------------------------------------------------------------------------|
| DATOS NOVEDA               | D                                                                                                    |
| Codigo de<br>Familia 19166 | 9 1. Digitar Código de Familia                                                                                                    |
| Categoria Novedao          |                                                                                                    |
| Novedad                    | NOVEDAD DE ACTUALIZACIÓN ESCOLAR<br>NOVEDAD DE VERIFICACIÓN ESCOLAR<br>NOVEDAD DE VERIFICACIÓN SALUD<br>2. Elegir esta opción para Salud |
| Busc                       | ar 3. Dar clic                                                                                                    |

Fuente: SIFA Sistema de Información Familias en Acción, 2019

El sistema valida el código de familia y muestra una nueva ventana, en la cual se evidencia la información de los integrantes de la familia a los cuales se les puede realizar una **Novedad de Verificación de Cumplimientos** para el periodo activo y los NN a los cuales ya se les ha realizado una novedad para el periodo vigente, procedemos a realizar clic sobre el beneficiario al cual se le desea crear la novedad.

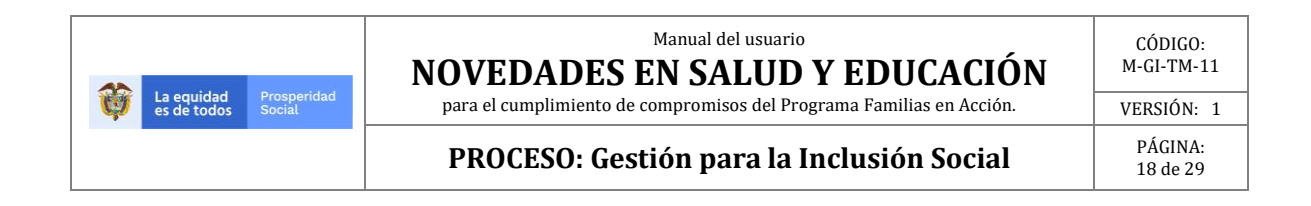

#### Imagen 18. Información de los integrantes de la Familia

| Inscripcie           | ones   Verifica                                                                 | ición de Cui   | mplimient         | tos N/PQF             | R'S   Rep  | ortes y Co       | nsultas           | Administra         | ción   Jov          | venes en Acci       | ión   Anti           | Fraude SSR                                    | Vivienda               | Alertas MFA                            |
|----------------------|---------------------------------------------------------------------------------|----------------|-------------------|-----------------------|------------|------------------|-------------------|--------------------|---------------------|---------------------|----------------------|-----------------------------------------------|------------------------|----------------------------------------|
| DATOS N              | DATOS NOVEDAD                                                                   |                |                   |                       |            |                  |                   |                    |                     |                     |                      |                                               |                        |                                        |
| Codigo de<br>Familia | 194637                                                                          |                |                   |                       |            |                  |                   |                    |                     |                     |                      | DATOS FAMILIA                                 |                        |                                        |
| Categoria N          | ovedad                                                                          | NOVEDAD        | DE VERIFIC        | ACIÓN SALUD           | ~          |                  |                   |                    |                     |                     |                      | Ciclo Verificación Sa<br>Ciclo Verificación E | alud OC<br>ducación OC | T 2018 - NOV 2018<br>T 2018 - NOV 2018 |
| Novedad              |                                                                                 | POR VERIF      | ICACIÓN SA        |                       |            |                  |                   |                    |                     |                     |                      |                                               |                        | nanan karan san san san san            |
| Integrant            | Buscar<br>Integrantes de la Familia                                             |                |                   |                       |            |                  |                   |                    |                     |                     |                      |                                               |                        |                                        |
| CodFamilia           | CodBeneficiario                                                                 | Estado         | Cabeza<br>Familia | Tipo<br>Documento     | Documento  | Primer<br>Nombre | Segundo<br>Nombre | Primer<br>Apellido | Segundo<br>Apellido | Fecha<br>Nacimiento | Entidad<br>Educativa | Grado PRIORIZADO                              |                        |                                        |
| 194637               | 9394170                                                                         | BENEFICIARIO   | NO                | 5 - REGISTRO<br>CIVIL | 1074530471 | SAMUEL           | ANTONIO           | MOSQUERA           | TAPIERO             | 13/04/2013          |                      | i orte                                        | Crear<br>Novedad       |                                        |
| Novedade             | es Pendiente d                                                                  | e Aplicar      |                   |                       |            |                  |                   |                    |                     |                     | 1.0                  | lic para elegir este                          |                        |                                        |
| Fecha Nov            | Fecha Novedad Categoria Tipo Aprobada Aprobador Beneficiario Ciclo FECHACONTROL |                |                   |                       |            |                  |                   |                    |                     |                     |                      |                                               |                        |                                        |
| 29/04/19 11:         | 08:06 NOVEDAD D                                                                 | E VERIFICACIÓN | SALUD             | POR VERIFICACIÓ       | N SALUD    | NO               |                   | 10170441 SA        | ARA SOFIA MOS       | QUERA TAPIERO       | 6                    | 28/08/2018                                    | Seleccionar            |                                        |
|                      | Novedades Pendlentes de aplicar                                                 |                |                   |                       |            |                  |                   |                    |                     |                     |                      |                                               |                        |                                        |

Fuente: SIFA Sistema de Información Familias en Acción, 2019

El sistema muestra una nueva ventana compuesta por dos partes:

- en la parte superior, el usuario creador puede verificar los datos de la familia y el beneficiario;
- en la parte inferior, el espacio para digitar los datos de la novedad y los parámetros sobre los cuales debe ser ingresada la información.

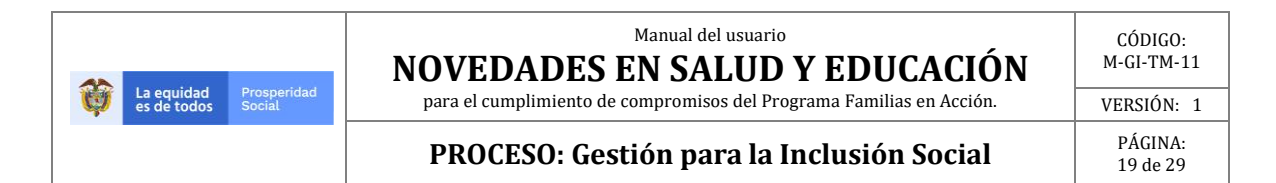

# Imagen 19. Verificación datos beneficiario al que se les puede realizar novedad verificación salud.

| Inscripciones Verifica                                          | ción de Cumplin       | nientos   N/PQR'S   Rep           | ortes y Consultas Administración Jovenes en Acción                    | Anti Fraude |
|-----------------------------------------------------------------|-----------------------|-----------------------------------|-----------------------------------------------------------------------|-------------|
| NOVEDAD DE VERIFICAC                                            | ión salud - po        | OR VERIFICACIÓN SALUD (           | Datos Actuales Beneficiario )                                         |             |
| Cod. Familia                                                    | 194637                | Cod. Beneficiario                 | 9394170                                                               |             |
| Cabeza Familia                                                  | NO                    | Parentesco                        | 3 - HIJOS                                                             |             |
| Tipo Documento                                                  | 5 - REGISTRO<br>CIVIL | Documento                         | 1074530471                                                            |             |
| Fecha de Expedición                                             | 16/04/2013            | Estado Beneficiario               | BENEFICIARIO Datos de Familia y Benefic                               | ciario      |
| Fecha de Nacimiento                                             | 13/04/2013            | Genero                            | M para ser verificados                                                |             |
| Primer Nombre                                                   | SAMUEL                | Segundo Nombre                    | ANTONIO                                                               |             |
| Primer Apellido                                                 | MOSQUERA              | Segundo Apellido                  | TAPIERO                                                               |             |
| Priorización Educación                                          | NO                    | Inscripción Educación /<br>Estado | мо                                                                    |             |
| Fecha Inscripcion Educación                                     |                       | Entidad Educativa                 |                                                                       |             |
| Grado                                                           |                       |                                   |                                                                       |             |
| Eps                                                             |                       | lps                               | EMPRESA DE SALUD EMPRESA SOCIAL DEL ESTADO DEL MUNICIPIO DE<br>SOACHA |             |
| DATOS NOVEDAD                                                   |                       |                                   |                                                                       |             |
| Facha Gardenal                                                  |                       |                                   |                                                                       |             |
| recha Control                                                   |                       |                                   | 1                                                                     |             |
| Periodo Salud                                                   |                       | OCT 2018 - NOV 2018               |                                                                       |             |
| Rango Aceptado                                                  |                       | 13/04/2018 - 12/04/2019           | Ingreso de datos para la No                                           | ovedad      |
| EPS/IPS                                                         |                       | EPS/IPS                           |                                                                       |             |
| La observación se gener<br>automáticamente al mor<br>la novedad | a<br>mento de crea    | r                                 |                                                                       |             |
| Soporte                                                         |                       |                                   | Examinar                                                              |             |
|                                                                 |                       | C                                 | rear Novedad Regresar                                                 |             |

Fuente: SIFA Sistema de Información Familias en Acción, 2019

En el espacio **Fecha control** se debe ingresar la fecha de asistencia a las atenciones de salud, para lo cual se puede escoger la fecha a través del calendario o escribiéndola por medio del teclado. En cualquiera de los dos casos el sistema valida que el formato ingresado sea el correcto DD-MM-AAAA.

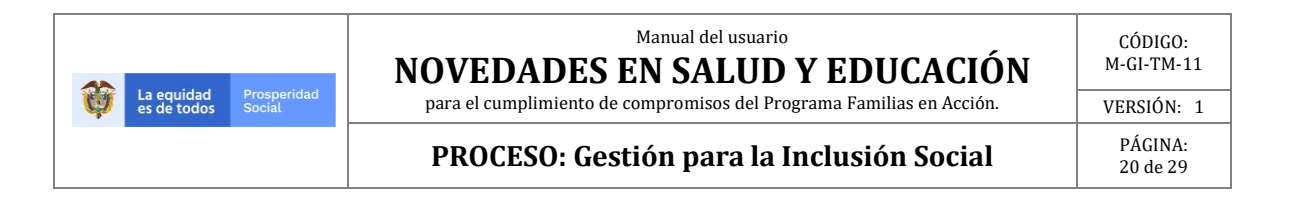

#### Imagen 20. Ingreso de fecha por medio de calendario.

| DATOS NOVEDAD                                                   |           |           |          |                |                |             |                      |        |        |           |       |   |
|-----------------------------------------------------------------|-----------|-----------|----------|----------------|----------------|-------------|----------------------|--------|--------|-----------|-------|---|
| Fecha Control                                                   |           |           |          |                |                | In          | greso                | de dat | tos po | or calend | lario | _ |
| Periodo Salud<br>Rango Aceptado                                 | •         |           | Ap       | ril, 2         | 2018           | 3           | ►                    |        |        |           | _     |   |
| EPS/IPS                                                         | <u>Su</u> | <b>Mo</b> | Tu<br>27 | Fr             | ть<br>iday,    | Er<br>April | <b>°</b> 2<br>13, 20 | 18     |        |           |       |   |
| La observación se genera<br>automáticamente al momento de crear | 1         | 2         | 3        | 4              | 5              | 6           | 7                    |        |        |           |       |   |
| la novedad<br>Soporte                                           | 8<br>15   | 9<br>16   | 10<br>17 | 11<br>18       | 12<br>19       | 13<br>20    | 14<br>21             | ır     |        |           |       |   |
|                                                                 | 22<br>29  | 23<br>30  | 24<br>1  | <b>25</b><br>2 | <b>26</b><br>3 | 27<br>4     | <b>28</b><br>5       | ada    | a      | Dogros    | ar    |   |
|                                                                 |           | н         | oy: A    | pril 2         | 9, 20          | 19          |                      | Jua    |        | Regics    |       |   |

Fuente: SIFA Sistema de Información Familias en Acción, 2019

#### Imagen 21. Ingreso de fecha por digitación.

| Fecha Control                                                                 | 13/04/2018                                     |
|-------------------------------------------------------------------------------|------------------------------------------------|
| Periodo Salud<br>Rango Aceptado                                               | OCT 2018 - NOV 2018<br>13/04/2018 - 12/04/2019 |
| EPS/IPS                                                                       | EPS/IPS                                        |
| La observación se genera<br>automáticamente al momento de crear<br>la novedad |                                                |
| Soporte                                                                       | Examinar                                       |
|                                                                               | Crear Novedad Regresar                         |

Fuente: SIFA Sistema de Información Familias en Acción, 2019

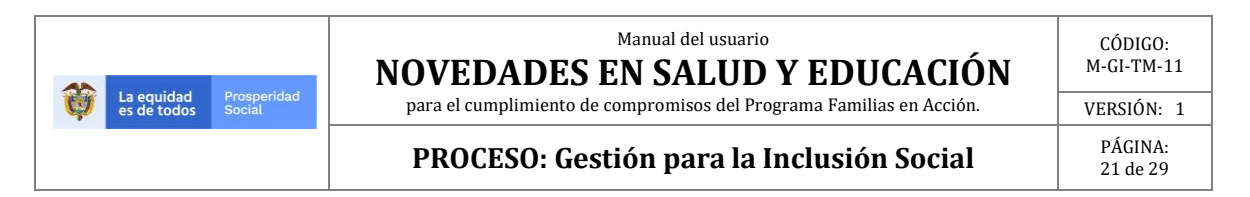

Posteriormente se debe dar clic en el cuadro IPS/EPS.

#### Imagen 22. Elección de Institución Prestadora de Salud -IPS/EPS

| DATOS NOVEDAD                                                                 |                                                |
|-------------------------------------------------------------------------------|------------------------------------------------|
| Fecha Control                                                                 | 13/04/2018                                     |
| Periodo Salud<br>Rango Aceptado                                               | OCT 2018 - NOV 2018<br>13/04/2018 - 12/04/2019 |
| EPS/IPS                                                                       | EPS/IPS Clic para elegir IPS/EPS               |
| La observación se genera<br>automáticamente al momento de crear<br>la novedad |                                                |
| Soporte                                                                       | Examinar                                       |
|                                                                               | Crear Novedad Regresar                         |

Fuente: SIFA Sistema de Información Familias en Acción, 2019

El sistema direcciona a una nueva ventana donde se debe elegir la Entidad de Salud que atendió al NN, si se conoce el nombre se puede digitar y dar clic en **"Buscar**". El sistema muestra las Entidades de Salud y se procede a dar clic sobre la IPS/EPS correcta y se da clic en **"Seleccionar**".

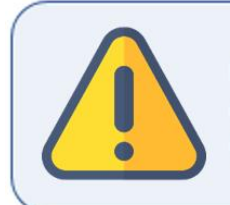

El EM es responsable de verificar la información de la ES, para lo cual se encuentran datos como Dirección, teléfono y código IPS (HABILITACION/DANE) a fin de evitar errores.

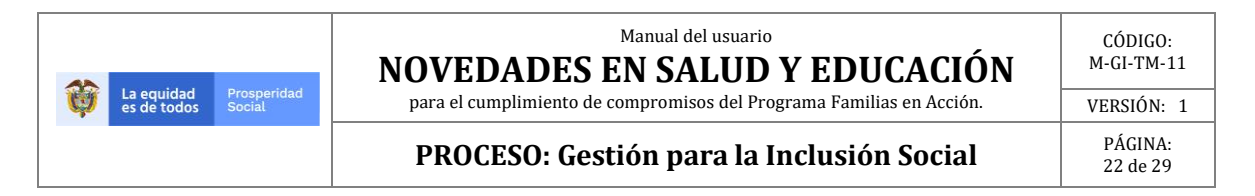

# Imagen 23. Elección de la Institución Prestadora del Servicio de Salud -IPS acorde a los datos ingresados.

| La equidad Pros                          | p 🖻 EPS/IPS - Diálogo de página web 💌                                                                                          |    |  |  |  |  |  |  |  |  |
|------------------------------------------|----------------------------------------------------------------------------------------------------|----|--|--|--|--|--|--|--|--|
| es de todos Socia                        | http://172.20.2.85/Modulos/SIFA/InscripcionV2/CallPopUpEpslps.aspx?browser=ie&controIEPS=ctl00_ContentPlaceHolder_hdd_IdEPS&cc |    |  |  |  |  |  |  |  |  |
|                                          | Busque la EPS/IPS o Seleccione la Adscrita al Municipio                                                                        | 11 |  |  |  |  |  |  |  |  |
|                                          | Departamento BOGOTA DC V Municipio BOGOTA V                                                                                    |    |  |  |  |  |  |  |  |  |
| Inscripciones Verificación de Cump       | EPS [Seleccione]                                                                                                    | A  |  |  |  |  |  |  |  |  |
| NOVEDAD DE VERIFICACIÓN SALUD - I        | Nombre lps 1. Datos IPS hos 2. Clic para Buscar Buscar Adscrita                                                                |    |  |  |  |  |  |  |  |  |
| Cod. Familia 194637<br>Cabeza Familia NO | EPS IPS Dirección Teléfona Código IPS (HABILITACIÓN / DANE                                                                     |    |  |  |  |  |  |  |  |  |
| Tipo Documento 5 - REGISTRO              | EP HOSPITAL DE USAQUEN I NIVEL EMPRESA SOCIAL DEL KR 6 A # 1 6570050 110010925301                                              |    |  |  |  |  |  |  |  |  |
| Fecha de Expedición 16/04/2013           | EP  HOSPITAL ENGATIVA II NIVEL ESE  TV 100 A  2913300  110010930201                                                            |    |  |  |  |  |  |  |  |  |
| Fecha de Nacimiento 13/04/2013           | EP  HOSPITAL NAZARETH I NIVEL ESE  CRA 16 NO  09128754  1100109445                                                             |    |  |  |  |  |  |  |  |  |
| Primer Nombre SAMUEL                     | EP HOSPITAL DE USME I NIVEL EMPRESA SOCIAL DEL EST CL 136 SU 7660666 1100109545                                                |    |  |  |  |  |  |  |  |  |
| Primer Apellido MOSQUERA                 | EP ESE HOSPITAL SANTA CLARA CARRERA 091 3283 1100103117                                                                        |    |  |  |  |  |  |  |  |  |
| Priorización Educación NO                | EP HOSPITAL RAFAEL URIBE URIBE ESE CRA 13 26 2095002 110010761101                                                              |    |  |  |  |  |  |  |  |  |
| Fecha Inscripcion Educación              | > EP  HOSPITAL DEL SUR  KR 78 NO  4530715  110010791801 3, Clic para elegir IPS                                                |    |  |  |  |  |  |  |  |  |
| Grado                                    | EP HOSPITAL BOSA II NIVEL E.S.E. CL 65 D S 776 4190 1100108144                                                                 |    |  |  |  |  |  |  |  |  |
| Eps                                      | EP  HOSPITAL EL TUNAL III NIVEL E.S.E.  KR 20 # 4  7693030  1100108491                                                         |    |  |  |  |  |  |  |  |  |
|                                          | EP HOSPITAL DE SUBA II NIVEL EMPRESA SOCIAL DEL ES AK 104 # 6621111 110010870401                                               |    |  |  |  |  |  |  |  |  |
|                                          | 1 <u>2</u> <u>3</u> <u>4</u> <u>5</u> <u>&gt;</u> <u>Last</u> ≫ Page <b>1</b> of <b>6</b> (58 items)                           |    |  |  |  |  |  |  |  |  |
|                                          |                                                                                                    |    |  |  |  |  |  |  |  |  |
|                                          | 2. Clic para Seleccionar ES Seleccionar Cancelar                                                                               |    |  |  |  |  |  |  |  |  |
| DATOS NOVEDAD                            |                                                                                                    |    |  |  |  |  |  |  |  |  |

Fuente: SIFA Sistema de Información Familias en Acción, 2019

Al seleccionar la IPS el sistema retorna a la ventana donde se puede elegir el soporte de la **novedad de verificación salud**, lo cual se debe realizar con un clic sobre **"Examinar"**.

Imagen 24. Ingreso soporte.

| DATOS NOVEDAD                                                                 |                                                |
|-------------------------------------------------------------------------------|------------------------------------------------|
| Fecha Control                                                                 | 13/04/2018                                     |
| Periodo Salud<br>Rango Aceptado                                               | OCT 2018 - NOV 2018<br>13/04/2018 - 12/04/2019 |
| EPS/IPS                                                                       | HOSPITAL DEL SUR                               |
| La observación se genera<br>automáticamente al momento de crear<br>la novedad |                                                |
| Soporte                                                                       | Examinar                                       |
|                                                                               | Crear Novedad Regresar                         |

Fuente: SIFA Sistema de Información Familias en Acción, 2019

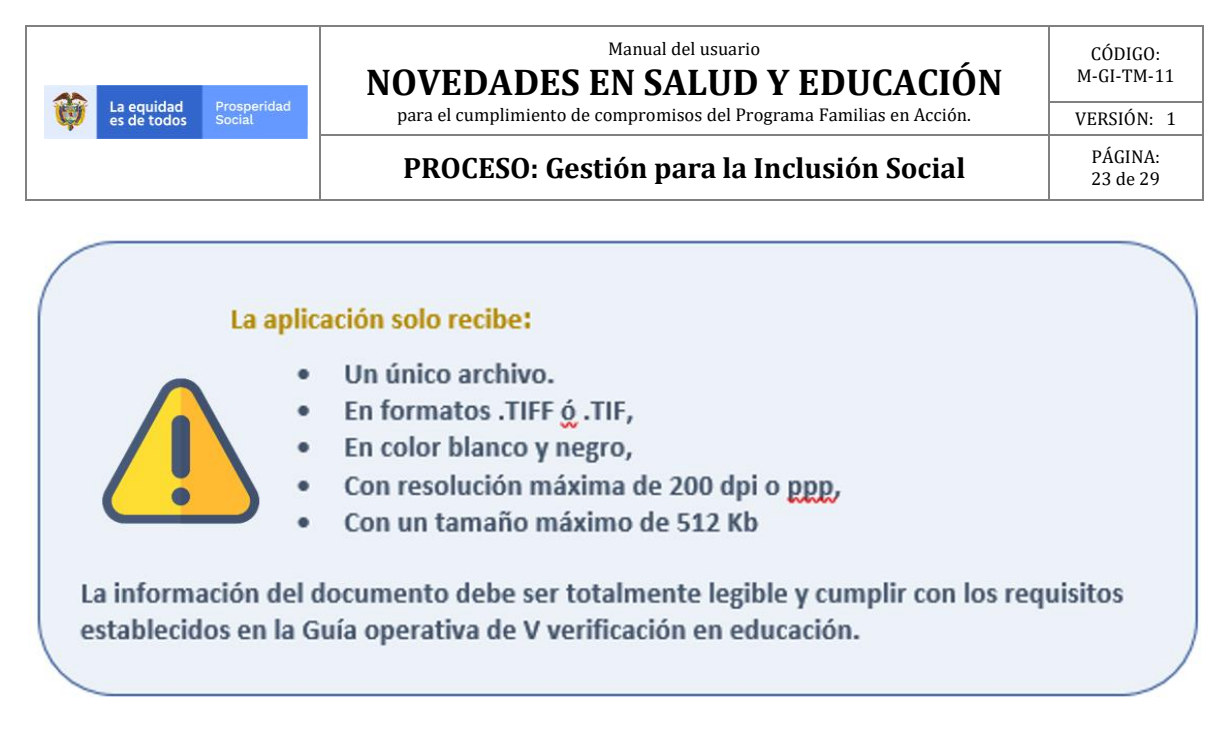

Para subir el archivo debe dar clic sobre el archivo y clic en "Abrir".

#### Imagen 25. Elección del archivo soporte de la novedad

| 👩 Papelera de reciclaje                                | Inti Fraude |
|--------------------------------------------------------|-------------|
| Año 2018                                               | 12 VP       |
| Backup 2018                                            |             |
| Bases 2019                                             |             |
| (a) Casos 2019                                         |             |
| 🕌 Grabaciones FA                                       |             |
| 🕌 HitFilm Express                                      |             |
| Informes Seguimiento Ope 2019                          |             |
| Insumos y tramites 2019                                |             |
| 😪 Kit Capacitacion 2019                                |             |
| 🕌 Programas                                            |             |
| 🕞 Reportes 2019                                        |             |
|                                                        |             |
| 33 Talento humano 2019                                 |             |
| Certificaciones                                        |             |
| Comisionar Y <                                         | >           |
| Nombre: Soporte Novedad.TIF V Todos los archivos (*.*) | ✓           |
|                                                        |             |
| Clic para adicionar soporte Abrir Cancela              | r           |
|                                                        |             |
| Periodo Salud OCT 2018 - NOV 2018                      |             |
| Rango Aceptado 13/04/2018 12/04/2019                   |             |
| EPS/IPS EPS/IPS EPS/IPS                                |             |
| La observación se genera                               |             |
| automáticamente al momento de crear                    |             |
| la novedad<br>Sonorte                                  |             |
|                                                        |             |
| Crear Novedad Regresar                                 |             |

Fuente: SIFA Sistema de Información Familias en Acción, 2019

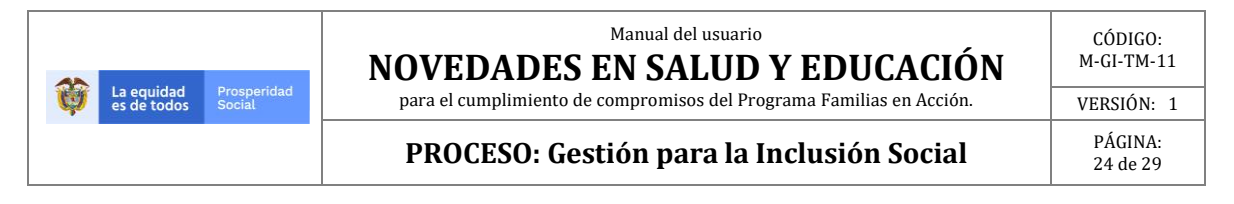

Una vez se ha cargado el archivo el sistema lo muestra en el espacio junto a soporte, se puede dar clic en **"Crear Novedad".** 

Teniendo en cuenta que son novedades de verificación de periodo no se debe elegir una causal u observación, por este motivo el sistema genera de forma automática una observación al crearse la novedad.

#### Imagen 26. Crear la novedad.

| DATOS NOVEDAD                                                                 |                                                   |
|-------------------------------------------------------------------------------|---------------------------------------------------|
| Fecha Control                                                                 | 13/04/2018                                        |
| Periodo Salud<br>Rango Aceptado                                               | OCT 2018 - NOV 2018<br>13/04/2018 - 12/04/2019    |
| EPS/IPS                                                                       | HOSPITAL DEL SUR                                  |
| La observación se genera<br>automáticamente al momento de crear<br>la novedad |                                                   |
| Soporte Evidencia que soporte cargo                                           | C:\Users\William.marti Examinar                   |
|                                                                               | Clic para Crear la Novedad Crear Novedad Regresar |

Fuente: SIFA Sistema de Información Familias en Acción, 2019

Después de realizar la creación de la novedad el sistema genera una nueva pantalla donde se evidencia lo realizado con los datos ingresados por el usuario.

#### Imagen 27. Elección del Archivo Soporte

|                             |                                                                                                    |                                   | Usuario: WILIAM MARTINEZ CAMARGO LUNES, 29 DE ABRIL DE 2019, 11:53                                   |  |  |  |  |  |  |
|-----------------------------|----------------------------------------------------------------------------------------------------|-----------------------------------|----------------------------------------------------------------------------------------------------|--|--|--|--|--|--|
| Inscripciones Verifica      | ción de Cumpliı                                                                                                    | mientos   N/PQR'S   Re            | portes y Consultas   Administración   Jovenes en Acción   Anti Fraude   SSR   Vivienda   Alertas MFA |  |  |  |  |  |  |
| NOVEDAD DE VERIFICAC        | IÓN SALUD - P                                                                                                    | OR VERIFICACIÓN SALUD (           | Datos Actuales Beneficiario )                                                                        |  |  |  |  |  |  |
| Cod. Familia                | 194637                                                                                                    | Cod. Beneficiario                 | 9394170                                                                                              |  |  |  |  |  |  |
| Cabeza Familia              | NO                                                                                                    | Parentesco                        | 3 - HIJOS                                                                                            |  |  |  |  |  |  |
| Tipo Documento              | 5 - REGISTRO<br>CIVIL                                                                                                    | Documento                         | 1074530471                                                                                           |  |  |  |  |  |  |
| Fecha de Expedición         | 16/04/2013                                                                                                    | Estado Beneficiario               | BENEFICIARIO                                                                                         |  |  |  |  |  |  |
| Fecha de Nacimiento         | 13/04/2013                                                                                                    | Genero                            | M                                                                                                    |  |  |  |  |  |  |
| Primer Nombre               | SAMUEL                                                                                                    | Segundo Nombre                    | ANTONIO                                                                                              |  |  |  |  |  |  |
| Primer Apellido             | MOSQUERA                                                                                                    | Segundo Apellido                  | TAPIERO                                                                                              |  |  |  |  |  |  |
| Priorización Educación      | NO                                                                                                    | Inscripción Educación /<br>Estado | NO                                                                                                   |  |  |  |  |  |  |
| Fecha Inscripcion Educación |                                                                                                    | Entidad Educativa                 |                                                                                                    |  |  |  |  |  |  |
| Grado                       |                                                                                                    |                                   | _                                                                                                    |  |  |  |  |  |  |
| Eps                         |                                                                                                    | lps                               | EMPRESA DE SALUD EMPRESA SOCIAL DEL ESTADO DEL MUNICIPIO DE<br>SOACHA                                |  |  |  |  |  |  |
|                             |                                                                                                    |                                   | -                                                                                                    |  |  |  |  |  |  |
| Noveda                      | d registrada e                                                                                                    | exitosamente, codigo de           | e novedad generado: : 29479385La imagen fue cargada exitosamente Datos novedad creada                |  |  |  |  |  |  |
| NOVEDAD VERIFICA            | CIÓN SALUD F                                                                                                    | PERIODO OCT 2018 - NO             | V 2018, REPORTA CITA DE VALORACIÓN INTEGRAL DEL DÍA 2018/04/13 EN LA IPS                             |  |  |  |  |  |  |
|                             | HOTELEN TENTROLOGY ACCONTENTION OF A CONTROL ACCONTENTION OF A CONTROL ACCONTENTA CONTROL ACCONTENTA CONTROL ACCONTENTA CONTENTA CONTENTA CONTENTA CONTENTA CONTENTA CONTENTA CONTENTA CONTENTA CONTE |                                   |                                                                                                    |  |  |  |  |  |  |
|                             |                                                                                                    |                                   |                                                                                                    |  |  |  |  |  |  |
|                             |                                                                                                    |                                   |                                                                                                    |  |  |  |  |  |  |
|                             |                                                                                                    |                                   |                                                                                                    |  |  |  |  |  |  |
|                             |                                                                                                    | C                                 | Crear Novedad Regresar                                                                               |  |  |  |  |  |  |

Fuente: SIFA Sistema de Información Familias en Acción, 2019

| A2 |                           |                       | Manual del usuario<br>NOVEDADES EN SALUD Y EDUCACIÓN                 | CÓDIGO:<br>M-GI-TM-11 |
|----|---------------------------|-----------------------|----------------------------------------------------------------------|-----------------------|
| Ŵ  | La equidad<br>es de todos | Prosperidad<br>Social | para el cumplimiento de compromisos del Programa Familias en Acción. | VERSIÓN: 1            |
|    |                           |                       | PROCESO: Gestión para la Inclusión Social                            | PÁGINA:<br>25 de 29   |

1

## **9.ANULACION DE NOVEDADES**

La anulación de novedades de verificación de periodo salud y educación es igual para ambas novedades, a continuación, un ejemplo en educación.

Para la anulación de la novedad de verificación de periodo en educación, se debe elegir la ruta:

Verificación de Compromisos → Novedad de Verificación.

Imagen 28. Elección novedad verificación de compromisos.

| Inscripciones | Verificación de Cumplimientos  | N/P  | QR'S | Reportes y Consultas |
|---------------|--------------------------------|------|------|----------------------|
|               | Novedad Actualización Escolar  |      |      |                      |
|               | Novedad Cambio IPS             |      |      |                      |
|               | Novedad Verificación           |      |      |                      |
|               | Novedad Verificación Extempora | ánea |      |                      |

Fuente: SIFA Sistema de Información Familias en Acción. 2019

Una vez elegida la opción "Novedad verificación" el sistema genera una nueva ventana donde se debe digitar el código de familia, y elegir el tipo de novedad que se desea realizar, para este caso hacer clic sobre "NOVEDAD DE VERIFICACIÓN ESCOLAR".

#### Imagen 29. Selección tipo de novedad.

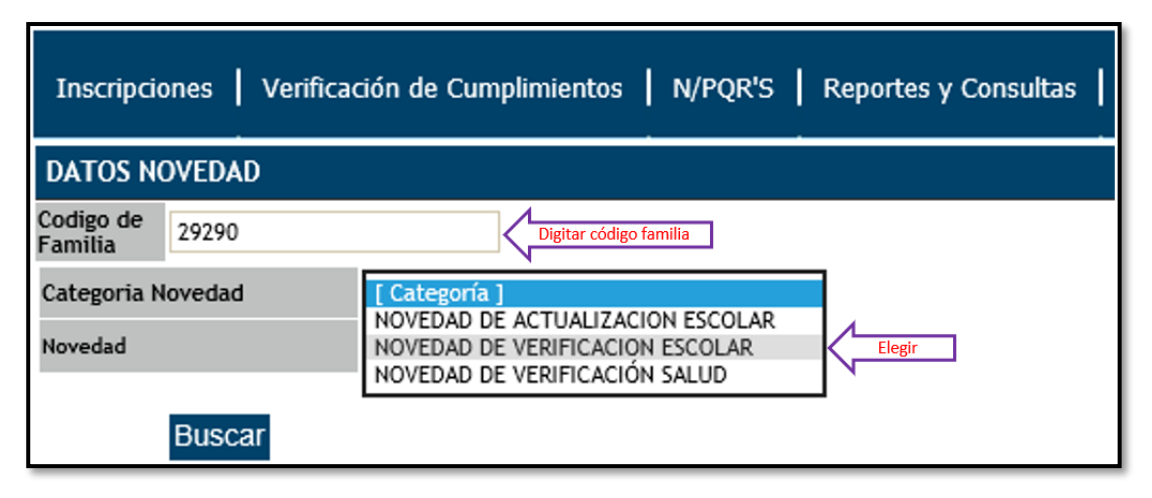

Fuente: SIFA Sistema de Información Familias en Acción, 2019

Posterior a la entrada del código de familia y la elección de Novedad de Verificación Escolar se debe dar clic en "Buscar".

|                                           | Manual del usuario<br>NOVEDADES EN SALUD Y EDUCACIÓN                 | CÓDIGO:<br>M-GI-TM-11 |
|-------------------------------------------|----------------------------------------------------------------------|-----------------------|
| La equidad Prosperi<br>es de todos Social | para el cumplimiento de compromisos del Programa Familias en Acción. | VERSIÓN: 1            |
|                                           | PROCESO: Gestión para la Inclusión Social                            | PÁGINA:<br>26 de 29   |

#### Imagen 30. Buscar datos de la familia.

| Inscripciones Verificación de Cumplimientos N/PQR'S Reportes y Consultas |        |                                 |  |  |  |
|--------------------------------------------------------------------------|--------|---------------------------------|--|--|--|
| DATOS NO                                                                 | DVEDAD |                                 |  |  |  |
| Codigo de<br>Familia                                                     | 29290  |                                 |  |  |  |
| Categoria Novedad                                                        |        | NOVEDAD DE VERIFICACION ESCOLAR |  |  |  |
| Novedad                                                                  |        | POR VERIFICACION ESCOLAR        |  |  |  |
|                                                                          |        |                                 |  |  |  |

Fuente: SIFA Sistema de Información Familias en Acción, 2019

El sistema valida el código de familia y muestra una nueva ventana, en la cual se evidencia la información de los integrantes de la familia a los cuales se les puede anular una Novedad de Verificación de Cumplimientos para el periodo de verificación activo, estos NNA son a los cuales ya se les ha realizado una novedad para el periodo vigente, procedemos a realizar clic sobre el beneficiario al cual se le desea anular la novedad.

#### Imagen 31. Beneficiarios para anular novedad.

| Novedades Pendiente de Aplicar |                                 |                          |          |           |                                  |       |              |             |
|--------------------------------|---------------------------------|--------------------------|----------|-----------|----------------------------------|-------|--------------|-------------|
| Fecha Novedad                  | Categoria                       | Тіро                     | Aprobada | Aprobador | Beneficiario                     | Ciclo | FECHACONTROL |             |
| 07/05/19 07:32:03              | NOVEDAD DE VERIFICACION ESCOLAR | POR VERIFICACION ESCOLAR | NO       |           | 82885 LINDA FABIANA FAYAD MENDEZ | 1     |              | Seleccionar |
| 02/05/19 16:23:40              | NOVEDAD DE VERIFICACION ESCOLAR | POR VERIFICACION ESCOLAR | NO       |           | 82889 MARIANA MENDEZ CASTAÑEDA   | 1     |              | Seleccionar |

Fuente: SIFA Sistema de Información Familias en Acción, 2019

El sistema valida la información y nos redirige a una nueva pantalla donde se evidencia la opción de **Anular Novedad**, sobre la cual se debe dar clic.

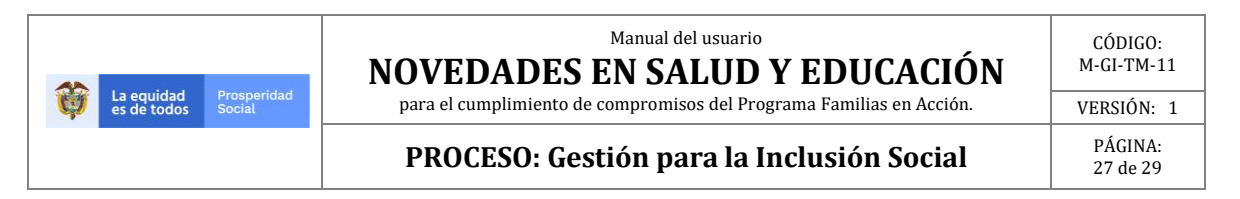

#### Imagen 32. Anular novedad.

| DATOS NOVEDAD       |                                                                              |
|---------------------|------------------------------------------------------------------------------|
| Educación<br>Ciclo  | OCT 2018 - NOV 2018<br>2018/10/01 a 2018/11/30                               |
| Observación Novedad | La observación se genera automáticamente al<br>momento de crear la novedad . |
| Soporte             | Examinar Subir Ver                                                           |
|                     |                                                                              |
|                     | Anular Novedad Regresa                                                       |

Fuente: SIFA Sistema de Información Familias en Acción

Posteriormente se evidencia un cuadro de mensaje que solicita confirmación de la anulación de la novedad, para lo cual se debe dar clic sobre **"Aceptar**".

#### Imagen 33. Confirmar anular novedad.

|                           |                                | <b>D</b>                                   |                 |                                                 |
|---------------------------|--------------------------------|--------------------------------------------|-----------------|-------------------------------------------------|
| Priorización Educación    | SI                             | Inscripción Educación /<br>Estado          | SI /ACTI        | Mensaje de página web                           |
| Fecha Inscripcion Educaci | ión 26/04/2017                 | Entidad Educativa                          | COLEGIC         |                                                 |
| Grado                     | 3                              |                                            |                 |                                                 |
| Eps                       |                                | lps                                        | HOSPITA         | Esta seguro de anular esta novedad?             |
|                           |                                |                                            |                 |                                                 |
|                           |                                |                                            |                 |                                                 |
| DATOS NOVEDAD             |                                |                                            |                 | Aceptar Cancelar                                |
| Educación                 | OCT 2018 - NOV 20              | 18                                         |                 |                                                 |
| Ciclo                     | 2018/10/01 a 2                 | 018/11/30                                  | $\sim$          | CERTIFICACIONES DE EDUCACION TRANSICIÓN, PRIMAR |
| Observación Novedad       | La observació<br>momento de cr | n se genera automática<br>ear la novedad . | amente al       |                                                 |
| Soporte                   |                                | Examinar S                                 | ubir <u>Ver</u> |                                                 |
|                           | Soporte                        |                                            | 1.1             |                                                 |
|                           |                                |                                            |                 |                                                 |
|                           |                                |                                            |                 |                                                 |
|                           |                                | Anu                                        | lar Novedad     | Regresar                                        |
|                           |                                |                                            |                 |                                                 |

Fuente: SIFA Sistema de Información Familias en Acción, 2019

El sistema realiza inmediatamente la Anulación, sin embargo, se recomienda volver a verificar.

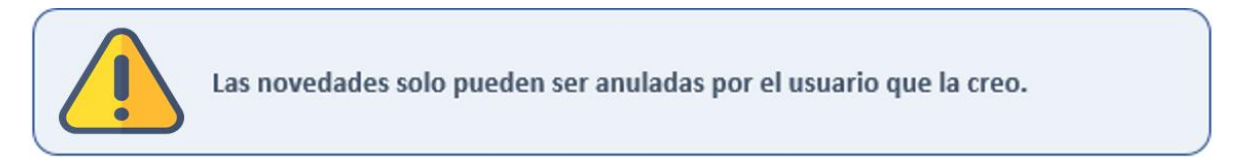

Manual del usuario

NOVEDADES EN SALUD Y EDUCACIÓN

**PROCESO: Gestión para la Inclusión Social** 

para el cumplimiento de compromisos del Programa Familias en Acción.

PÁGINA: 28 de 29

## **10. MENSAJES DEL APLICATIVO**

Los mensajes que pueden aparecer cuando se está registrando la novedad verificación ya sea por error, alerta o finalización pueden ser los siguientes:

## **10.1. PARA EDUCACIÓN**

- NO es beneficiario potencial para el periodo de verificación.
- Beneficiario estudia en entidad pública. La verificación la debe realizar la entidad educativa.
- Error. No se puede registrar esta novedad. Es posible que tenga una novedad de verificación escolar creada o el beneficiario no está priorizado.
- El usuario no es creador de la novedad por lo tanto no la puede modificar.
- Error. Debe seleccionar documento que soporte la novedad.
- El archivo debe ser .tiff
- El archivo excede el tamaño permitido de: 512 kb
- Novedad registrada exitosamente.

### **10.2. PARA SALUD**

- NO es beneficiario potencial para el periodo de verificación.
- Error. Ya existe una verificación de Salud para el beneficiario seleccionado.
- Debe ingresar una fecha de asistencia a valoración.
- Debe Seleccionar una IPS.
- El formato del archivo debe ser tiff o tif
- El usuario no es creador de la novedad por lo tanto no la puede modificar.
- Debe seleccionar un soporte para crear la novedad.
- La fecha de la cita de valoración debe encontrarse entre el inicio del rango y la fecha final del rango. El beneficiario es exigible para el periodo.
- La fecha de la valoración integral no puede ser mayor al último día del periodo a verificar. El beneficiario es exigible para el periodo.
- La fecha de la cita de valoración debe encontrarse entre el inicio del rango y la fecha final del rango.
- La fecha de la valoración integral no puede ser mayor al último día del periodo a verificar.
- Novedad registrada exitosamente.

Tenga presente que los mensajes están diseñados como una orientación para la creación de la novedad e indican la razón por la cual no se pueden hacer o confirman un proceso (creación, modificación, anulación).

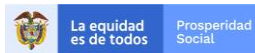

#### PROCESO: Gestión para la Inclusión Social

VERSIÓN: 1 PÁGINA: 29 de 29

| CONTROL DE CAMBIOS Y VERSIONES |                        |                          |  |  |
|--------------------------------|------------------------|--------------------------|--|--|
| VERSIÓN                        | FECHA DE<br>APROBACIÓN | RAZÓN DE LA MODIFICACIÓN |  |  |
| 1                              | Junio 2019             | Creación del documento.  |  |  |

| ELABORÓ                                                                                                    | REVISÓ:                                                                                                    | APROBÓ:                                                  |  |  |
|----------------------------------------------------------------------------------------------------|----------------------------------------------------------------------------------------------------|----------------------------------------------------------|--|--|
| <b>Nombre:</b> William Martínez<br>Camargo.                                                                | <b>Nombre:</b> Yohanna Pilar<br>Cubillos Santos.                                                             | <b>Nombre:</b> Julián Torres<br>Jiménez.                 |  |  |
| Cargo: Técnico.                                                                                            | <b>Cargo:</b> Profesional<br>Especializada.                                                                  | <b>Cargo:</b> Director.                                  |  |  |
| Integrante del GIT Familias<br>en Acción de la Dirección<br>de Transferencias<br>Monetarias Condicionadas. | Coordinadora del<br>GIT Familias en Acción de la<br>Dirección de Transferencias<br>Monetarias Condicionadas. | Dirección de Transferencias<br>Monetarias Condicionadas. |  |  |